HAMMER 5 SMART

# HAMMER 5 SMART

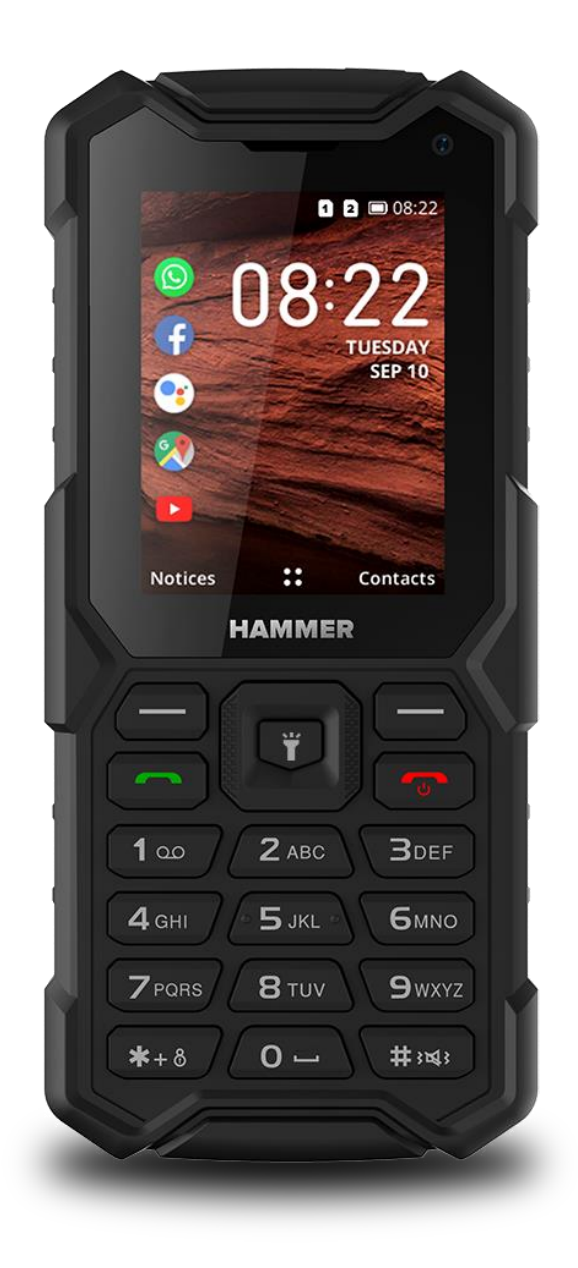

Dziękujemy za wybór telefonu HAMMER 5 SMART.

Prosimy o dokładne zapoznanie się z niniejszą instrukcją obsługi.

Telefon HAMMER 5 SMART dysponuje systemem KaiOS, kontrastowym, kolorowym wyświetlaczem, latarką, Bluetooth i obsługą funkcji Dual SIM.

Bez uprzedniej pisemnej zgody producenta żadna część niniejszej instrukcji obsługi nie może być powielana, rozpowszechniana, tłumaczona ani przekazywana w jakiejkolwiek formie czy przy użyciu jakichkolwiek środków elektronicznych bądź mechanicznych, w tym przez tworzenie fotokopii, rejestrowanie lub przechowywanie w jakichkolwiek systemach przechowywania i udostępniania informacji.

#### **BEZPIECZEŃSTWO**

Zapoznaj się uważnie z podanymi tu wskazówkami. Nieprzestrzeganie tych wskazówek może być niebezpieczne lub niezgodne z prawem. W zależności od zainstalowanej wersji oprogramowania, dostawcy usług, karty SIM lub kraju, niektóre z opisów zamieszczonych w tej instrukcji mogą nie odpowiadać funkcjom telefonu, a telefon i akcesoria mogą wyglądać inaczej niż na ilustracjach zamieszczonych w niniejszej instrukcji.

#### -NIE RYZYKUJ-

Wszystkie urządzenia bezprzewodowe mogą być podatne na zakłócenia, które z kolei mogą wpływać na jakość połączeń. Nie włączaj urządzenia w miejscach, w których zabrania się korzystania z telefonów komórkowych, ani wtedy, gdy może to spowodować zakłócenia lub inne zagrożenia. Zawsze stosuj się do wszelkiego rodzaju zakazów, przepisów i ostrzeżeń przekazywanych przez personel miejsca, w którym jesteś.

#### -BEZPIECZEŃSTWO W RUCHU DROGOWYM-

Nie należy korzystać z telefonu podczas prowadzenia pojazdów.

#### -OBSZARY O OGRANICZONYM DOŚTĘPIE-

Wyłącz telefon w samolocie, ponieważ może on zakłócać pracę innych znajdujących się na pokładzie urządzeń pomiarowych. Telefon może zakłócać pracę sprzętu medycznego w szpitalach i placówkach ochrony zdrowia. Należy stosować się do wszelkiego rodzaju zakazów, przepisów i ostrzeżeń przekazywanych przez znaki i/lub personel medyczny.

#### -PROFESJONALNY SERWIS-

Ten produkt może naprawiać wyłącznie wykwalifikowany serwis producenta lub autoryzowany punkt serwisowy. Naprawa urządzenia przez niewykwalifikowany lub nieautoryzowany serwis grozi uszkodzeniem urządzenia i utratą gwarancji.

#### -WODA I INNE PŁYNY-

Urządzenie ma certyfikat odporności IP68. Oznacza to odporność na wodę i pył, gdy wszelkie uszczelki są nienaruszone i prawidłowo założone, klapka jest dokręcona śrubkami, a na membranach głośników nie było żadnych zanieczyszczeń (np. opiłków metalu). Radzimy także, aby bez powodu nie wystawiać telefonu na działania wody i innych płynów. Woda i inne płyny nie wpływają korzystnie na pracę elektronicznych podzespołów. Po zamoczeniu jak najszybciej wytrzyj i wysusz urządzenie. W przypadku stwierdzenia niewłaściwej eksploatacji w wyniku nieprzestrzegania powyższych zasad reklamacje dotyczące niespełniania przez telefon ochrony przed zawilgoceniem oraz zapyleniem nie będą realizowane.

#### -NIÈPÈŁNOSPRAWNI RUCHOWO LUB PSYCHICZNIE I DZIECI-

Urządzenie nie może być użytkowane przez dzieci do 8 roku życia bez nadzoru osób dorosłych odpowiadających za ich bezpieczeństwo oraz przez osoby o ograniczonych predyspozycjach ruchowych lub psychicznych jeżeli uniemożliwiają im one bezpieczną obsługę urządzenia.

Pamiętaj! Urządzenie nie jest zabawką. Karta pamięci i karta SIM są na tyle małe, że mogą zostać połknięte przez dziecko lub spowodować zadławienie. Przechowuj urządzenie oraz jego akcesoria z dala od dzieci.

#### -POŁĄCZENIA ALARMOWE-

Połączenia alarmowe z telefonu mogą nie być możliwe na niektórych obszarach lub w niektórych okolicznościach. Zaleca się, aby znaleźć alternatywny sposób na powiadamianie służb ratowniczych w przypadku wyjazdu w tego typu tereny.

#### -STACJE PALIW-

Wyłączaj telefon komórkowy podczas tankowania paliwa na stacji paliw. Nie używaj go również w pobliżu chemikaliów.

#### -AKUMULATORY I AKCESORIA-

Unikaj wystawiania akumulatora na działanie bardzo niskich lub bardzo wysokich temperatur (poniżej 0°C / 32°F lub powyżej 40°C / 104°F). Ekstremalne temperatury mogą mieć wpływ na pojemność i żywotność akumulatora. Unikaj narażania akumulatora na kontakt z płynami i metalowymi przedmiotami, gdyż może to doprowadzić do całkowitego lub częściowego uszkodzenia akumulatora. Akumulatora używaj tylko zgodnie z jego przeznaczeniem. Nie niszcz, nie uszkadzaj ani nie wrzucaj akumulatora do ognia – może to być niebezpieczne i spowodować pożar. Zużyty lub uszkodzony akumulator należy umieścić w specjalnym pojemniku. Przeładowanie akumulatora może powodować jego uszkodzenie. W związku z tym nie ładuj jednorazowo akumulatora dłużej niż 1 dzień. Zamontowanie akumulatora nieodpowiedniego typu grozi jego wybuchem. Nie otwieraj akumulatora. Utylizuj akumulator zgodnie z instrukcją. Nieużywaną ładowarkę odłączaj od zasilania. W przypadku uszkodzenia przewodu ładowarki nie naprawiaj go, tylko wymień ładowarkę na nową. Używaj tylko oryginalnych akcesoriów producenta.

-SŁUCH-

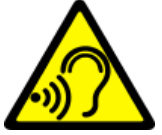

Aby uniknąć uszkodzenia słuchu, nie używaj urządzenia na wysokim poziomie głośności przez dłuższy czas, ani nie przykładaj włączonego urządzenia bezpośrednio do ucha.

-WZROK-

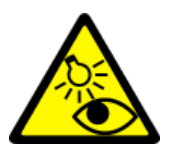

Aby uniknąć uszkodzenia wzroku, nie patrz z bliska w kierunku lampy błyskowej podczas jej pracy. Mocny strumień światła może doprowadzić do trwałego uszkodzenia wzroku!

#### Producent:

mPTech Sp. z o.o. ul. Nowogrodzka 31 00-511 Warszawa, Polska

Strona internetowa: www.mptech.eu

Punkt dostarczania sprzętu:

mPTech Sp. z o.o. ul. Krakowska 119 50-428 Wrocław, Polska Infolinia: (+48 71) 71 77 400 E-mail: pomoc@mptech.eu

| <u>Spis treści</u>                                 |    |
|----------------------------------------------------|----|
| Spis treści                                        |    |
| Zawartość zestawu                                  | 5  |
| Parametry techniczne                               | 5  |
| 1. Wprowadzenie                                    | 6  |
| Wygląd telefonu                                    | 6  |
| Dodatkowe informacje                               |    |
| Włączanie i wyłączanie telefonu                    | 9  |
| Wkładanie kart(y) SIM, karty pamięci i akumulatora | 9  |
| Ładowanie akumulatora telefonu                     | 9  |
| Pierwsze uruchomienie                              | 9  |
| System antykradzieżowy KaiOS                       |    |
| 2. Korzystanie z podstawowych funkcji              | 10 |
| Blokada klawiatury telefonu                        |    |
| Dostęp do menu telefonu                            |    |
| Dostosowanie telefonu                              |    |
| Włączanie i wyłączanie profilu "Tylko wibracje"    |    |
| Funkcje dotyczące połączeń                         |    |

|            | Nawiązywanie połączenia                                                                                                    | 10         |
|------------|----------------------------------------------------------------------------------------------------|------------|
|            | Odbieranie połączenia                                                                                                    | . 11       |
|            |                                                                                                    | 11         |
|            | IWUZENIE I WYSYTUNIE WIUDUMOSCI                                                                                                    | .   <br>11 |
|            |                                                                                                    | .   <br>11 |
|            | Noncurrent Martin Martin Marti | 11         |
|            | Wyszukiwanie kontaktu                                                                                                    | <br>11     |
|            | lisuwanie kontaktów                                                                                                    | 12         |
| 3.         | Korzystanie z funkcji zaawansowanych                                                                                                    | 12         |
| 0.         | Połaczenia nieodebrane                                                                                                    | .12        |
|            | Trvh ałośnomówiacy                                                                                                    | 12         |
|            | nual SIM                                                                                                    | 12         |
|            | Podłaczanie telefonu do komputera                                                                                                    | .12        |
|            | ł aczenie z numerem miedzynarodowym                                                                                                    | 12         |
| 4.         | Pozostałe funkcie telefonu                                                                                                    | 12         |
|            | listawienia rzasu i daty                                                                                                    | .12        |
|            | Awarvina zmiana jezyka                                                                                                    | 13         |
|            | Ustawienia wyświetlacza                                                                                                    | 13         |
|            | Ustawienia dźwieku                                                                                                    | 13         |
|            | Rejestr połaczeń                                                                                                    | 13         |
|            | Konfiguracia budzika                                                                                                    | 14         |
|            | Korzystanie z kalkulatora                                                                                                    | 14         |
|            | Ustawienia fabryczne                                                                                                    | 14         |
|            | Latarka                                                                                                    | 14         |
|            | Radio FM                                                                                                    | 14         |
|            | Kalendarz                                                                                                    | 15         |
|            | Bluetooth                                                                                                    | 15         |
|            | Parowanie urządzeń Bluetooth                                                                                                    | 15         |
|            | Wysyłanie plików poprzez Bluetooth                                                                                                    | 15         |
|            | Wi-Fi                                                                                                    | 15         |
|            | Hotspot i tethering (Udostępnianie połączenia)                                                                                                    | 16         |
|            | Volte/WLAN                                                                                                    | 16         |
|            | Bateria                                                                                                    | 16         |
|            |                                                                                                    | 16         |
|            | Pobleranie aplikacji                                                                                                    | 1Б<br>1С   |
|            | Uainstaiowywanie apiikacji                                                                                                    | 10<br>10   |
|            | Coolokalizacia                                                                                                    | 10<br>16   |
| Б          |                                                                                                    | 10<br>17   |
| U.<br>C    | Ruzwiązywulie problemow                                                                                                    | 1/<br>17   |
| 0,         | Pruviulowe ulizymune lefelonu                                                                                                    | 1/<br>17   |
|            | ropiuwie uzywulie ukuliululululu.<br>Utrzymania i konsorwacja tolofonu                                                                                                    | 1/<br>17   |
|            | ULZYTTUTIE I KUTSETWULJU LEETUTU                                                                                                    | 1/<br>10   |
|            | IIIUIIIIUJU U LEILYIIKULULII (JAKJ<br>Drawidłowa utylizacja zużytogo sprzetu                                                                                                    | 10<br>10   |
|            | riuwiuiuwu utylizutju zuzytego spizętu<br>Drawidłowa utylizacja zużytogo akumulatora                                                                                                    | שט<br>10   |
| <b>П</b> ⁄ | riuwiujuwu utyiizutju zuzyteyo ukuliiulutoiu                                                                                                    | בו         |
| Ъf         | יאומו מכום בטטטווטסכו ב טעופגנאשעוווו טב הההההההההההההההההההההההההההההההה                                                                                                    | <u> </u>   |

#### <u>Zawartość zestawu</u>

Zanim rozpoczniesz użytkowanie telefonu, sprawdź, czy wszystkie poniższe elementy znajdują się w pudełku:

- •telefon HAMMER 5 SMART,
- •akumulator 2500 mAh,
- •ładowarka sieciowa (adapter + przewód USB),
- •narzędzie do otwierania pokrywy akumulatora,
- •instrukcja obsługi.

Leśli brakuje którejkolwiek z powyższych pozycji lub jest ona uszkodzona, skontaktuj się ze sprzedawcą.

A Zalecane jest zachowanie opakowania telefonu na wypadek ewentualnej reklamacji, Przechowuj opakowanie z dala od zasięgu dzieci.

Aktualna instrukcja lub jej bardziej szczegółowa wersja jest również dostępna na poniżej podanej stronie producenta:

# www.myphone.pl/qr/hammer-5-smart

W zależności od zainstalowanej wersji oprogramowania, dostawcy usług, karty SIM lub kraju, niektóre z opisów zamieszczonych w tej instrukcji mogą nie odpowiadać funkcjom telefonu. W zależności od kraju i operatora, karty SIM czy wersji modelu, telefon i akcesoria mogą wyglądać inaczej niż na ilustracjach zamieszczonych w niniejszej instrukcji. W opisach zamieszczonych w tej instrukcji obsługi uwzględniono domyślne ustawienia telefonu.

#### <u>Parametry techniczne</u>

Dwa gniazda na karty SIM; tryb głośnomówiący; latarka; radio FM. Kamera tylna (główna) / przednia (selfie): 2Mpix / 0.3Mpix System operacyjny: KaiOS Łączność: GSM - 2G: GSM 900/1800 MHz, WCDMA - 3G: 900/2100 MHz, LTE - 4G: B1/B3/B7/B20 (2100/1800/2600/800 MHz), Wi-Fi IEEE 802.11 b/g/n, Bluetooth GPS: GPS + A-GPS Wyświetlacz: 2.4", 240x320px Pamięć RAM / Wewnętrzna (dane): 0.5 GB / 4 GB Obsługa kart pamięci: do 128 GB Odporność na kurz i wodę: IP68 Pojemność akumulatora: 2500mAh Wymiary / Waga: 137 x 61,6 x 17,8mm / 168g Parametry wej. ładowarki: 100-240V~ 0.2A, 50/60Hz © 2022 mPTech. Wszystkie prawa zastrzeżone. Parametry wyj. ładowarki: 5.0V === 1.0A, 5.0W Średnia sprawność podczas pracy (dla 230V, 50Hz): 79.27% Zużycie energii w stanie bez obciążenia: poniżej 0.3W

## <u>1. Wprowadzenie</u> Wygląd telefonu

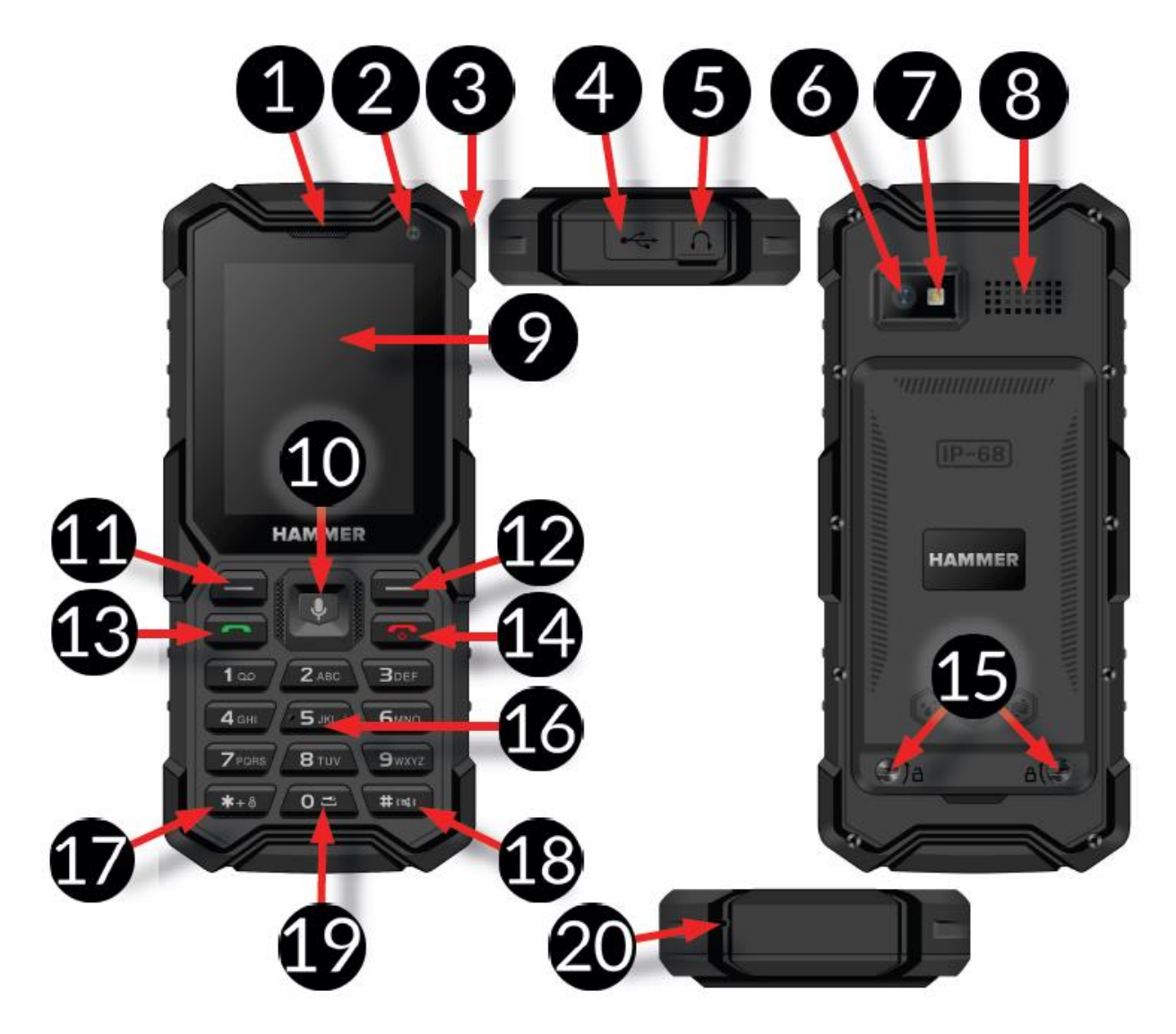

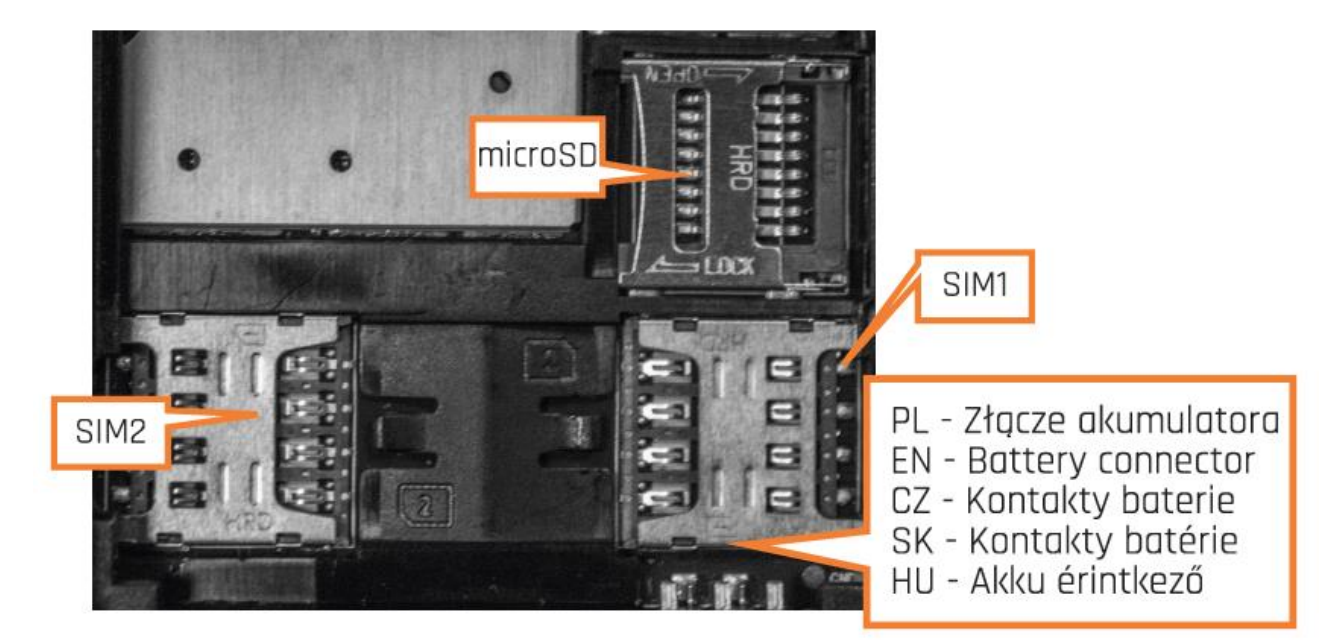

| 1                                                                                                    | Głośnik słuchawki                                                      | Głośnik do prowadzenia rozmów telefonicznych.                                                                                                    |  |  |
|----------------------------------------------------------------------------------------------------|------------------------------------------------------------------------|----------------------------------------------------------------------------------------------------|--|--|
| 2                                                                                                    | Aparat                                                                 | Obiektyw aparatu fotograficznego 0,3 Mpix (selfie).                                                                                                    |  |  |
| 3                                                                                                    | Zaczep                                                                 | Do przyczepiania smyczy.                                                                                                    |  |  |
| 4                                                                                                    | Gniazdo microUSB<br>(pod gumową<br>uszczelką)                          | Po podłączeniu ładowarki pozwala naładować akumulator.<br>Po połączeniu przewodem<br>z komputerem można przesyłać dane (zdjęcia, filmy,<br>muzykę).                                                                                                    |  |  |
| 5                                                                                                    | Gniazdo<br>słuchawkowe<br>minijack 3,5 mm<br>(pod gumową<br>uszczelką) | Pozwala podłączyć do telefonu słuchawki, dzięki którym<br>można słuchać radia (działają jak antena), muzyki, a także<br>prowadzić rozmowy, gdy słuchawki wyposażone są<br>w mikrofon.                                                                                                    |  |  |
| 6                                                                                                    | Aparat                                                                 | Obiektyw aparatu fotograficznego<br>2 Mpix (główny).                                                                                                    |  |  |
| 7                                                                                                    | Dioda LED                                                              | Lampa błyskowa / Latarka.                                                                                                    |  |  |
| 8                                                                                                    | Głośnik zewnętrzny                                                     | Głośnik do odtwarzania dźwięków systemowych,<br>dzwonków, muzyki.                                                                                                    |  |  |
| 9                                                                                                    | Wyświetlacz                                                            | Ekran LCD.                                                                                                    |  |  |
| 10Przycisk <0K><br>(środkowy),<br><w dół="">,<br/><w górę="">,<br/><w prawo="">,<br/><w lewo="">Przycisk &lt;0K&gt; na ekranie głównym pozwa<br/>aplikacji,<br/>a w nim potwierdza wybór. Jego wci<br/>przytrzymanie uruchamia Asyst<br/>(w wersji angielskiej). Jego funkcja zmieni<br/>od uruchomionej aplikacji i jest opisana<br/>lub ikony pojawiających się nad nią. Przyc<br/>menu pozwalają na poruszanie się po<br/>w aplikacjach multimedialnych pozwala</w></w></w></w> |                                                                        | Przycisk <b><ok></ok></b> na ekranie głównym pozwala wejść do Menu<br>aplikacji,<br>a w nim potwierdza wybór. Jego wciśnięcie i dłuższe<br>przytrzymanie uruchamia Asystenta Google<br>(w wersji angielskiej). Jego funkcja zmienia się w zależności<br>od uruchomionej aplikacji i jest opisana za pomocą opisu<br>lub ikony pojawiających się nad nią. Przyciski kierunkowe w<br>menu pozwalają na poruszanie się po nim. <b><w dół=""></w></b> -<br>w aplikacjach multimedialnych pozwala na zmniejszanie |  |  |

|    |                                                                       | głośności podczas odtwarzania. Na ekranie głównym<br>uruchamiają: <b>«W górę»</b> - skróty (Latarka, Jasność, Tryb<br>samolotowy, Wi-Fi, Dane komórkowe, Bluetooth, Głośność<br>alertów systemowych),<br>w aplikacjach multimedialnych pozwala na zwiększanie<br>głośności podczas odtwarzania, <b>«W prawo»</b> - aparat<br>fotograficzny, <b>«W lewo»</b> - pasek aplikacji.                                                                                |
|----|-----------------------------------------------------------------------|----------------------------------------------------------------------------------------------------|
| 11 | Przycisk<br><b><powiadomienia></powiadomienia></b>                    | Na ekranie głównym pozwala wejsć do menu Powiadomień<br>(z aplikacji zainstalowanych na telefonie – SMS/MMS, e-<br>maile, Facebook, itp.).<br>Jego funkcja zmienia się<br>w zależności od uruchomionej aplikacji i jest opisana za<br>pomocą opisu pojawiającego się nad nią.                                                                                                    |
| 12 | Przycisk <b><kontakty></kontakty></b>                                 | Na ekranie głównym uruchamia książkę telefoniczną.<br>W menu aplikacji odpowiada za Opcje. Jego funkcja zmienia<br>się<br>w zależności od uruchomionej aplikacji i są opisane za<br>pomocą opisów pojawiających się nad nim.                                                                                                    |
| 13 | Przycisk <b><zielona< b=""><br/>słuchawka&gt;</zielona<></b>          | Na ekranie głównym uruchamia Rejestr połączeń. Pozwala<br>odebrać przychodzące połączenie.                                                                                                    |
| 14 | Przycisk <b><czerwona< b=""><br/><b>słuchawka&gt;</b></czerwona<></b> | Pozwala włączyć wyłączony telefon. Na ekranie głównym<br>wciśnięcie<br>i dłuższe przytrzymanie uruchamia menu z opcjami<br>Zablokuj, Wyczyść pamięć, Uruchom ponownie, Wyłącz.<br>Pozwala odrzucić przychodzące połączenie. W Menu<br>pozwala wrócić do ekranu głównego, a podczas wpisywania<br>tekstu kasować ostatni znak. Jego funkcja zmienia się<br>w zależności od uruchomionej aplikacji i jest opisana za<br>pomocą opisu pojawiającego się nad nią. |
| 15 | Śrubki                                                                | Mocują klapkę, pod którą umieszcza się akumulator i karty<br>SIM oraz pamięci.                                                                                                    |
| 16 | Klawiatura telefonu                                                   | Przyciski pozwalające wybrać na ekranie głównym numer<br>telefonu, a w trybie pisania wpisać litery i cyfry treści.                                                                                                    |
| 17 | Przycisk <b>&lt;*&gt;</b>                                             | Na ekranie głównym po wciśnięciu<br>i dłuższym przytrzymaniu pozwala włączyć/wyłączyć<br>blokadę telefonu. Podczas wpisywania treści tekstowych<br>wyświetla symbole do wstawienia do treści.                                                                                                    |
| 18 | Przycisk <b>&lt;#&gt;</b>                                             | Pozwala przełączać tryby dźwiękowe. Podczas wpisywania<br>treści tekstowych pozwala przełączać tryby wprowadzania<br>znaków.                                                                                                    |
| 19 | Przycisk <b>&lt;0&gt;</b> (zero)                                      | Wciśnięcie i przytrzymanie pozwala na włączanie lub<br>wyłączanie latarki (diody LED).                                                                                                    |
| 20 | Mikrofon                                                              | Podczas rozmowy nie zakrywaj go dłonią.                                                                                                    |

# Dodatkowe informacje

W pamięci telefonu można instalować aplikacje ze sklepu KaiStore. Wi-Fi® oraz logo Wi-Fi to zastrzeżone znaki towarowe stowarzyszenia Wi-Fi Alliance. Wszelkie inne znaki towarowe i prawa autorskie należą do odpowiednich właścicieli.

#### Włączanie i wyłączanie telefonu

Aby włączyć lub wyłączyć telefon, naciśnij i przytrzymaj przycisk **<Czerwona słuchawka>** aż telefon się uruchomi. Jeśli zaraz po włączeniu telefonu pojawi się żądanie podania kodu PIN, wprowadź kod (zobaczysz go w postaci gwiazdek: \*\*\*\*) i naciśnij przycisk **<OK>**.

#### Wkładanie kart(y) SIM, karty pamięci i akumulatora

Jeśli telefon jest włączony - wyłącz go. Zdejmij tylną klapkę obudowy – wykręć, śrubokrętem płaskim lub narzędziem z zestawu, śrubki mocowania obudowy. Włóż kartę SIM stroną ze złotymi stykami skierowaną w dół, w taki sposób, w jaki wytłoczona jest wnęka. Włóż kartę pamięci stroną ze złotymi stykami skierowaną w dół, w taki sposób, w jaki wytłoczona jest wnęka (patrz rysunek obok). Maksymalna pojemność obsługiwanej karty pamięci wynosi 128 GB. Włóż akumulator – akumulator należy umieścić w taki sposób, aby jego złote styki dotykały złącza znajdującego się na prawo od gniazda karty microSD (patrz na ilustrację). Załóż pokrywę akumulatora, wciskając ją na swoje miejsce, uważając na uszczelkę oraz dokręcając wszystkie śrubki. Aby wyjąć akumulator wykonaj te działania w odwrotnej kolejności.

#### Ładowanie akumulatora telefonu

Paznokciem podważ gumową zaślepkę w obudowie telefonu, aby odsłonić złącza telefonu. Podłącz przewód microUSB do złącza microUSB w telefonie, następnie podłącz złącze USB do adaptera oraz do gniazdka sieci niskiego napięcia.

<u>\*Uwaga:</u> Niewłaściwe podłączenie przewodu i ładowarki może spowodować poważne uszkodzenie telefonu i/lub ładowarki. Uszkodzenia spowodowane niewłaściwym użytkowaniem telefonu i jego akcesoriów nie są objęte gwarancją.

Podczas ładowania statyczna ikona stanu akumulatora, znajdująca się w prawym, górnym rogu ekranu, będzie animowana. Po naładowaniu odłącz ładowarkę od gniazdka elektrycznego. Odłącz przewód od gniazdka w telefonie.

ładowarkę od gniazdka elektrycznego. Odłącz przewód od gniazda w telefonie.

#### Pierwsze uruchomienie

Przy pierwszym uruchomieniu telefonu (także po przywróceniu go do ustawień fabrycznych) może pojawić się żądanie wpisania kodu PIN dla włożonej karty SIM, jeśli takie zabezpieczenie jest na niej ustanowione.

Jeśli karta SIM zostanie zmieniona, to telefon po włączeniu może się zrestartować w celu skonfigurowania ustawień dla danego operatora GSM.

Nastepnie system po angielsku poprosi o wybranie jezyka menu telefonu, jezyka klawiatury, pozwoli zalogować się do dostępnej sieci Wi-Fi (wyświetli listę do wyboru – konfiguracji można dokonać później), pozwoli ustawić czas i datę lub wybrać automatyczne jej ustawienie, poprosi o akceptację warunków umowy licencyjnej KaiOS. Możesz i. warunki prvwatności systemu także pomóc w rozwoju systemu przez zgodę na wysyłanie danych diagnostycznych twórcom systemu, po czym włączy się prosty samouczek prezentujący podstawowe informacje o obsłudze systemu KaiOS. Gdy wyświetli się ekran główny można przystąpić do użytkowania telefonu lub jego dodatkowej konfiguracji.

#### System antykradzieżowy KaiOS

Warto założyć konto w systemie antykradzieżowym KaiOS, dzięki któremu po zgubieniu lub kradzieży telefonu będzie można zdalnie uruchomić głośny alarm – MAKE RING (ułatwia poszukiwanie zgubionego urządzenia), zablokować urządzenie 6cyfrowym kodem i wyświetlić na ekranie tekst pozwalający uczciwemu znalazcy skontaktować się z właścicielem urządzenia – REMOTE LOCK (zalecamy, aby w tekście podać nr telefonu, pod który ma zadzwonić znalazca), a także zdalnie wykasować wszystkie

z pamięci wewnętrznej urządzenia – REMOTE WIPE (muzyka, wiadomości, zdjęcia, filmy, itp.).

Aby zarejestrować konto antykradzieżowe należy wybrać [Menu] > [Ustawienia] > Konto > Konto KaiOS > Utwórz konto i wpisać tam swój adres e-mail oraz wpisać oraz potwierdzić hasło. Na podany adres e-mail wysłana zostanie wiadomość z prośbą o weryfikację konta. Opisane wcześniej operacje można wykonać po zalogowaniu się danymi użytymi przy tworzeniu konta antykradzieżowego (e-mail i hasło) na portalu:

# https://services.kaiostech.com/antitheft

#### <u>2. Korzystanie z podstawowych funkcji</u>

#### Blokada klawiatury telefonu

Aby zablokować klawiaturę wciśnij i przytrzymaj klawisz <\*>. Aby odblokować klawiaturę wciśnij i przytrzymaj ponownie klawisz <\*>.

#### Dostęp do menu telefonu

Aby uzyskać dostep do menu telefonu, należy wcisnąć przycisk **<OK (latarka)>** mając odblokowany pulpit główny telefonu.

Wykorzystująć przyciski nawigacyjne **<W górę>**, **<W dół>**, **<W lewo>**, **<W prawo>** przejdź do odpowiedniej pozycji menu.

Naciśnij przycisk **<OK (latarka\_>**, aby zatwierdzić wybór (wejść w pozycję menu) lub **<Czerwona słuchawka>**, aby powrócić do poprzedniego ekranu menu/pulpitu.

#### Dostosowanie telefonu

Telefon można dostosować do własnych potrzeb. Dzięki temu jego użytkowanie będzie przyjemniejsze i łatwiejsze.

Włączanie i wyłączanie profilu "Tylko wibracje"

Do przełączania dźwięków na wibracje w trybie gotowości służy klawisz <#>. Należy go nacisnąć i przytrzymać przez około 2 sekundy do pojawienia się komunikatu o aktywacji profilu i ikony symbolizującej profil. Ponowne naciśnięcie i przytrzymanie klawisza <#> spowoduje powrót do trybu z dźwiękami i alertami.

#### Funkcje dotyczące połączeń

Nawiązywanie połączenia

Aby nawiązać połączenie z numerem zapisanym w podmenu **[Kontakty]** (książce telefonicznej), należy w trybie gotowości wybrać **[Menu] > [Kontakty] >** wyszukaj odpowiedni kontakt (wpisując za pomocą klawiatury nazwę kontaktu), po czym zaznacz kontakt i wykonaj połączenie, wciskając przycisk **<Zielona słuchawka>**, a następnie wybierz kartę SIM.

Zalecenie: warto wpisywać numer kierunkowy przed numerem telefonu.

Odblokuj telefon i wybierz kontakt z książki telefonicznej – **[Kontakty]**. Naciśnij przycisk

<Zielona słuchawka>, aby nawiązać połączenie. Naciśnij przycisk <Czerwona słuchawka>, aby zakończyć połączenie.

#### Odbieranie połączenia

Gdy dzwoni telefon, wciśnij przycisk **<Zielona słuchawka>** w celu odebrania połączenia przychodzącego. Naciśnij przycisk **<Czerwona słuchawka>**, aby odrzucić / zakończyć połączenie.

#### Wiadomości

#### Tworzenie i wysyłanie wiadomości

Wybierz [Menu] > [Wiadomości] > [Nowy]. Wpisz treść wiadomości za pomocą klawiatury numerycznej. Znaki wprowadza się litera po literze.

Telefon nie jest wyposażony w słownik. Przycisk **<#>** służy do zmieniania trybu pisania. Do wyboru są m.in. tryby Pl – pierwsza litera duża, a reszta małe z polskimi znakami, pl – tylko małe litery z polskimi znakami, PL – tylko duże litery z polskimi znakami, 123 –tylko cyfry. W celu wpisania znaku specjalnego, na przykład: kropki, przecinka, myślnika itp. wciśnij przycisk **<\*>** i wybierz symbol z listy, lub przycisk **1** odpowiednią ilość razy. W celu wprowadzenia odstępu między słowami (spacji) wciśnij przycisk **0**. Po wprowadzeniu treści wiadomości przejść do pola [Do] i wprowadź numer ręcznie lub wyszukaj kontakt ze spisu telefonów. Po wpisaniu numeru / wybraniu kontaktu, wybierz **[Wyślij]**, aby wysłać wiadomość.

#### Wyświetlanie wiadomości

Wybierz [Menu] > [Wiadomości], wybierz wiadomość z listy, po czym wciśnij <OK>, aby odczytać jej treść.

#### Kontakty w telefonie

#### Dodawanie nowego kontaktu

Wybierz [Menu] > [Kontakty] > [Nowy]. Wybierz miejsce zapisu i wpisz dane kontaktu: nazwę, numer telefonu, e-mail, zdjęcie i wiele więcej. Możesz także przypisać dzwonek do kontaktu. Naciśnij [Zapisz], aby zapisać kontakt.

#### Wyszukiwanie kontaktu

Wybierz [Menu] > [Kontakty]. Wpisz litery znajdujące się w nazwie kontaktu. Numery telefonów zawierające wpisaną literę pojawią się na liście. Aby znaleźć inny kontakt wystarczy użyć przycisków nawigacyjnych <W górę> oraz <W dół>. Po wyszukaniu i zaznaczeniu kontaktu wybierz [Opcje] wyświetli się lista dostępnych opcji:

- [Edytuj kontakt] aby edytować wybrany kontakt.
- [Połączenie] aby wykonać połączenie z wybranym kontaktem.
- [Wyślij wiadomość] aby wysłać wiadomość SMS do wybranego kontaktu.
- [Speed dial] aby przypisać kontakt do szybkiego wybierania.
- **[Udostępnij]** aby udostępnij kontakt przez Bluetooth, SMS, e-mail lub aplikację WhatsApp.
- [Usuń kontakty] aby usunąć wybrany kontakt.
- [Przenieś kontakty] aby przenieść wybrane kontakty
- **[Kopiuj kontkaty]** aby skopiować wybrane kontakty.
- [Szukaj] aby wyszukać kontakt w telefonie.
- **[Ustawienia]** pozwala ustalić miejsce zapisu kontaktów (karty SIM, pamięć telefonu, wszędzie), sortować kontakty, importować, eksportować kontakty, dodać konta i utworzyć grupy i szybkie wybieranie.

#### Usuwanie kontaktów

Aby usunąć wszystkie kontakty z telefonu, wybierz: [Menu] > [Kontakty] > <Opcje> > [Usuń kontakty] > [Zaznacz wszystko] i potwierdź przyciskiem [Usuń]. Aby usunąć pojedynczy kontakt, wybierz: [Menu] > [Kontakty] > wyszukaj i zaznacz kontakt do usunięcia oraz wybierz [Opcje] > [Usuń] i potwierdź przyciskiem <OK>.

#### <u>3. Korzystanie z funkcji zaawansowanych</u>

#### Połączenia nieodebrane

Nieodebrane połączenia wyświetlane są na ekranie powiadomień telefonu. O nieodebranym połączeniu informuje odpowiednia ikona na wyświetlaczu. Aby sprawdzić, kto dzwonił, naciśnij [**Podgląd**]. Innym rozwiązaniem jest wybranie [**Menu**] [**Rejestr połączeń**] > <w prawo> > [**Nieodebrane**]. Aby połączyć się z nadawcą nieodebranego połączenia, wybierz je z listy, następnie wciśnij przycisk <**Zielona** słuchawka> na klawiaturze telefonu, a następnie wybierz kartę SIM.

#### Tryb głośnomówiący

W trakcie trwania połączenia naciśnij **[OK (latarka)]**, aby aktywować tryb głośnomówiący.

#### Dual SIM

Funkcja Dual SIM umożliwia korzystanie z dwóch kart SIM jednocześnie. Aby skorzystać z tej funkcji, należy zamontować w telefonie dwie karty SIM (gniazda kart SIM znajdują się pod akumulatorem telefonu). Aby ustawić wysyłanie wiadomości, połączenia wychodzące, dane lub ustawić kod PIN dla kart SIM należy wejść w [Menu] > [Ustawienia] > [Sieć i łączność] > [Menedżer SIM].

#### Podłączanie telefonu do komputera

Telefon można podłączyć do komputera za pomocą interfejsu USB. Pozwala to na podgląd i wymianę danych pomiędzy komputerem a telefonem, gdy zainstalowana jest karta microSD. Aby tego dokonać, należy:

- Podłączyć wtyczkę microUSB do złącza w telefonie, następnie podłączyć wtyczkę USB do złącza USB w komputerze.
- W telefonie przejść do [Menu] > [Ustawienia] > [Pamięć] > [Pamięć USB] i wybrać [Włączono]. Na ekranie telefonu powinna pojawić się informacja o łączności USB.

Telefon został podłączony do komputera. Zawartość jego pamięci może być przeglądana za pomocą eksploratora systemu Windows.

#### Łączenie z numerem międzynarodowym

W trybie gotowości wciśnij dwa razy przycisk <\*> (gwiazdka), aż pojawi się znak "+". Wprowadź pełny numer telefonu odbiorcy (numer kierunkowy kraju oraz numer telefonu abonenta), a następnie wciśnij klawisz <**Zielona słuchawka**>, aby nawiązać połączenie.

#### <u>4. Pozostałe funkcje telefonu</u>

#### Ustawienia czasu i daty

Aby ustawić czas i datę, należy wybrać [Menu] > [Ustawienia] > [Personalizacja] > [Data i godzina] i z listy:

• [Automatyczna synchronizacja] – aby pobrać czas automatycznie z sieci lub wyłączyć w celu ustawienia godziny ręcznie.

- **[Data]** aby zmienić datę.
- [Czas] aby zmienić godzinę.
- [Strefa czasowa] aby ustawić strefę czasową.
- [Format godziny] aby ustawić format daty i czasu.
- **[Zegary]** aby włączyć/wyłączyć wyświetlanie daty i godziny na ekranie głównym telefonu.

# Awaryjna zmiana języka

Jeśli przypadkiem masz telefon z ustawionym językiem, którego nie rozumiesz, przejdź do pulpitu głównego i wykonaj następujące kroki. Przejdź do ekranu głównego. Naciśnij i przytrzymaj przycisk **<Czerwona słuchawka>** do momentu, gdy pojawi się menu. Wciśnij przyciski **< W dół < W dół > OK**. Telefon się zrestartuje. Po pojawieniu się ekranu

głównego wybierz **[Menu]** > ikonę ustawień urządzenia **\*\*\*** > **W prawo** > **W górę** > **W górę** > **OK** > **OK** i wybierz język polski lub dowolny inny dostępny język potwierdzając wybór przyciskiem <**OK**>.

# Ustawienia wyświetlacza

Wybierz [Menu] > [Ustawienia] > [Personalizacja] > [Wyświetlanie], a pojawią się opcje:

- [Tapeta] > [Tapeta], jeżeli chcesz zobaczyć tapety systemowe, [Galeria] jeżeli chcesz dodać własną tapetę z karty pamięci microSD, następnie wybierz dowolny obrazek z listy. Aby włączyć podgląd wybranego obrazka, wybierz <OK>. Aby ustawić wybrany obrazek jako tapetę, wybierz [Podgląd] > [OK]. Wybierz [Aparat] i zrób zdjęcie aby je ustawić na tapetę.
- [Jasność] ustalenie jasności ekranu oraz po jakim czasie ekran ma wygasnąć.
- [Wygaszanie ekranu] ustalenie, po jakim czasie ekran ma się wygasić.
- [Automatyczna blokada klawiatury] ustalenie, czy klawiatura ma się automatycznie blokować.

# Ustawienia dźwięku

Wybierz [Menu] > [Ustawienia] > [Personalizacja] > [Dźwięk], a pojawią się opcje:

- głośność dźwięków multimediów, alarmu, dzwonka
- tony można ustawić wibrację, dźwięk dzwonka, alertów, powiadomień, dzwonków systemowych
- inne dźwięki pozwala ustawić dźwięki wybierania numeru lub dźwięk aparatu

# Rejestr połączeń

Aby przejrzeć rejestr połączeń wybierz **[Menu] > [Połączenia] > [Historia połączeń]**. Są tam następujące pozycje:

- Wszystko
- Nieodebrane
- Wybierane
- Odebrane

Pozycje zmienia się przyciskami **<W dół>** i **<W górę>**.

#### Konfiguracja budzika

Wybierz [Menu] > [Zegar]. Wybierz [Nowy] lub zaznacz dowolną pozycję z listy lub, po czym naciśnij <Włącz> lub <Edytuj>. Możesz włączyć/wyłączyć alarm, ustalić godzinę jego aktywacji, powtarzanie (raz, codziennie, dostosować do indywidualnych preferencji), dźwięk alarmu i wibracje. Aby zatwierdzić ustawienia alarmu, wybierz <Zapisz>.

#### Korzystanie z kalkulatora

#### Wybierz [Menu] > [Narzędzia] > [Kalkulator].

Podstawowe działania arytmetyczne można wykonywać przy użyciu klawiatury numerycznej (wpisywanie liczb, cyfr). Operator działania można ustawić za pomocą przycisku nawigacyjnego (**W górę>** - odejmowanie, **W dół>** - dodawanie, **W lewo>** - dzielenie, **W prawo>** - mnożenie), **<\*>** - aby wstawić przecinek, **<#>** - aby wstawić znak minus. Aby wyświetlić wynik działania, wciśnij przycisk **<0K>**.

#### Ustawienia fabryczne

Aby przywrócić ustawienia fabryczne systemu do stanu początkowego (kasowane są wszystkie ustawienia i pamięć wewnętrzna telefonu – muzyka, wpisy, wiadomości,

zdjęcia, filmy, itp.), należy wybrać **[Menu] > [Ustawienia] \*** > Urządzenie > Informacje o urządzeniu > Resetuj telefon i zatwierdzić wybór.

Jeśli w telefonie ustawiono konto systemu antykradzieżowego, to system poprosi o wpisanie hasła dostępu do tego systemu. Wymagane jest przy tym aktywne połączenie z internetem.

W sytuacji awaryjnej można przywrócić ustawienia fabryczne telefonu do stanu początkowego zdalnie, poprzez konto antykradzieżowe na portalu:

# https://services.kaiostech.com/antitheft

#### Latarka

Aby włączyć latarkę przytrzymaj klawisz **<OK (latarka)>** na odblokowanym głównym ekranie.

**Uwaga:** Światło emitowane przez diodę LED charakteryzuje się silnym skupieniem, dlatego nie zaleca się wpatrywania w diodę przez dłuższy czas. Nieprzestrzeganie tego zalecenia może skutkować uszkodzeniem wzroku.

#### Radio FM

Aby skorzystać z wbudowanego radia FM wybierz [Menu] > [Radio FM]. Wybierz [Stacje] > [Opcje] > [Skanuj stacje] > <Wybierz> w celu wyszukania i zapisania dostępnych stacji radiowych. Wszystkie znalezione stacje radiowe zostaną zapisane i dostępne po wybraniu [Stacje].

Wejdź w **[Opcje]** aby ustawić głośność, dodać stację do ulubionych, zmienić nazwę stacji lub przełączyć transmisję na głośnik.

Słuchanie radia FM wymaga podłączenia do złącza słuchawkowego słuchawek wyposażonych we wtyczkę minijack 3,5 mm oraz pomagają, gdy odbiór stacji jest słaby – działają jak dodatkowa antena. Słuchawki nie są elementem zestawu.

Sterowanie radiem odbywa się za pomocą następujących przycisków:

HAMMER 5 SMART

| Przycisk | Funkcja        | <w pr<="" th=""></w> |
|----------|----------------|----------------------|
| <0K>     | Włącz / Wyłącz | <w th=""  6<=""></w> |

| <w prawo=""></w> | W górẹ o 0,1 MHz |
|------------------|------------------|
| <w lewo=""></w>  | W dół o 0,1 MHz  |

# Kalendarz

Aby włączyć kalendarz, wybierz: **[Menu] > [Kalendarz]**.

Do kalendarza można dodawać wydarzenia, do których z kolei można ustawić przypomnienia. Do nawigacji między poszczególnymi datami kalendarza służą przyciski **<W dół>, <W górę>**, **<W lewo>** i **<W prawo>**.

# Bluetooth

W telefonie dostępny jest moduł Bluetooth. Służy on do bezprzewodowego łączenia się oraz wymiany plików z innymi urządzeniami wyposażonymi w funkcję łączności Bluetooth. Program obsługi modułu Bluetooth znajduje się w: [Menu] > [Ustawienia] > [Sieć i łączność] > [Bluetooth]. Znajdują się tam opcje:

- [Wł./Wył.] wybierając włączamy lub wyłączamy moduł Bluetooth. Włączenie modułu sygnalizowane jest ikoną na górnym pasku stanu.
- [Widoczne dla wszystkich] włączenie tej funkcji zezwala na widoczność telefonu na liście innych urządzeń wyposażonych w moduł Bluetooth.
- [Nazwa telefonu] umożliwia wprowadzenie nazwy, pod jaką telefon będzie widoczny podczas połączenia z innymi urządzeniami Bluetooth. Domyślna nazwa to "Hammer 5 Smart".
- **[Urządzenia w pobliżu]** można wyświetlić listę dostępnych urządzeń Bluetooth znajdujących się w zasięgu telefonu. Funkcja ta umożliwia także łączenie się z dostępnymi na liście urządzeniami.
- [Sparowane urządzenia] znajduje się tu lista sparowanych urządzeń

# Parowanie urządzeń Bluetooth

Aby połączyć się z urządzeniem Bluetooth, należy wybrać je z listy dostępnych urządzeń, wchodząc w **[Menu] > [Sieć i łączność] > [Bluetooth] > [Urządzenia w pobliżu]**, a następnie wybrać urządzenie z listy i nacisnąć **[Wybierz]**. Na obu urządzeniach pojawi się komunikat z zapytaniem o zgodność hasła lub jego podanie. Podaj te same dane na obydwu urządzeniach lub potwierdź ich zgodność i naciśnij **[OK]** w celu sparowania urządzeń.

# Wysyłanie plików poprzez Bluetooth

Aby wysłać plik znajdujący się na karcie pamięci do sparowanego (połączonego) urządzenia należy wejść w: [Menu] > [Menedżer plików] > [Wewnętrzna] lub [Karta SD] > wybrać plik do wysłania oraz wybrać [Opcje] > [Udostępnij] > [Bluetooth], oraz wyszukać urządzenie odbiorcy lub dodać je z listy sparowanych urządzeń. Plik zostanie wysłany po akceptacji przez odbiorcę.

# Wi-Fi

Opcja służąca do połączenia urządzenia z siecią Wi-Fi

- 1. Wybierz: [Menu aplikacji] > [Ustawienia] > [Wi-Fi] i wybierz (włącz).
- 2. Przejdź do **[Dostępne sieci]**. W tym polu widoczna jest lista dostępnych sieci Wi-Fi, status połączenia pomiędzy urządzeniem a daną siecią, ikona obrazująca moc sygnału sieci, zabezpieczenie - widoczna kłódka.

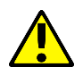

Jeśli sieć Wi-Fi jest zabezpieczona, przy próbie połączenia się z nią konieczne

jest podanie hasła, które wpisuje się za pomocą wirtualnej klawiatury alfanumerycznej.

# Hotspot i tethering (Udostępnianie połączenia)

Przejdź do **[Ustawienia] > [Sieć i łączność] > [Udostępnianie połączenia internetowego]** aby udostępnić transmisje danych przy ustawieniu telefonu, jako przenośnego hot spotu Wi-Fi, Bluetooth, USB.

#### VoLTE/WLAN

Telefon HAMMER 5 SMART posiada funkcje VoLTE oraz WLAN. VoLTE która pozwala na połączenia głosowe z użyciem sieci 4G LTE, natomiast WLAN pozwala na nawiązywanie i odbieranie połączeń przez Wi-Fi

#### Bateria

Aby wyświetlić informację o procentowym naładowaniu energii akumulatora lub włączyć tryb oszczędzania energii wejdź w **[Menu] > [Ustawienia] > [Urządzenia] > [Bateria].** 

#### Aplikacje

Pobieranie aplikacji

Aby skorzystać z opcji **[Sklep KaiOS]** wybierz z Menu aplikację **[Sklep]**. Wyszukaj pożądaną aplikację za pomocą ikony z lupą lub poprzez przesuwanie zakładek w opcji **[Sklep]**, a następnie kliknij opcję **[Pobierz]**. Po jej wybraniu rozpocznie się proces pobierania i instalowania aplikacji na urządzeniu.

L Jeśli opcja powiadomień jest włączona, to zakończenie pobierania oraz instalowania aplikacji jest sygnalizowane powiadomieniem na Pasku systemowym.

Aby uruchomić aplikację, po zainstalowaniu jej na urządzeniu, wybierz [Otwórz].

#### Odinstalowywanie aplikacji

Aby usunąć wyszukaj aplikację w **[Menu]**, następnie wybierz **[Opcje] > [Odinstaluj]** i potwierdź. Po odinstalowaniu aplikacja powinna zniknąć z menu telefonu.

#### Zarządzanie aplikacjami

Aby nadać uprawnienia aplikacji przejdź do [Menu] > [Ustawienia] > [Prywatność i bezpieczeństwo] > [Uprawnienia aplikacji] i wejdź w wybraną aplikację. Aby wyczyścić pamięć aplikacji przejdź do [Menu] > [Ustawienia] > [Pamięć] > [Dane aplikacji], znajdź wybraną aplikację i wybierz [Wyczyść]

#### Geolokalizacja

Aby włączyć wejdź w **[Menu] > [Ustawienia] > [Sieć i łączność] > [Geolokalizacja]**. Możliwość zezwolenia aplikacjom na używanie danych oraz satelitów GPS do określania przybliżonej lokalizacji urządzenia oraz możliwość zezwolenia na użycie danych lokalizacyjnych w celu poprawy wyników wyszukiwania, etc.

| 5. | <u>Rozwiązywanie</u> | <u>problemów</u> |
|----|----------------------|------------------|
|    | -                    | •                |

| Komunikat                                                             | Przykładowe rozwiązanie                                                                                                    |  |  |  |
|-----------------------------------------------------------------------|----------------------------------------------------------------------------------------------------|--|--|--|
| Włóż kartę SIM                                                        | Należy się upewnić, czy karta SIM jest poprawnie<br>zainstalowana.                                                                                                    |  |  |  |
| Podaj PIN                                                             | Jeśli karta SIM zabezpieczona jest kodem PIN, po<br>włączeniu telefonu należy podać kod PIN, po czym<br>wcisnąć przycisk <b>&lt;0K&gt;.</b>                                                                                                    |  |  |  |
| Błąd sieci                                                            | Na obszarach, na których występuje słaby sygnał<br>lub odbiór, wykonywanie połączeń może okazać się<br>niemożliwe. Również odbiór połączeń może być<br>niemożliwy. Przenieś się w inne miejsce i spróbuj<br>ponownie.                                       |  |  |  |
| Nikt nie może się<br>dodzwonić na telefon                             | Telefon musi być włączony i być w zasięgu sieci GSM.                                                                                                    |  |  |  |
| Nie słychać<br>rozmówcy/rozmówca<br>nie słyszy posiadacza<br>telefonu | Mikrofon powinien znajdować się blisko ust.<br>Sprawdź, czy wbudowany mikrofon nie został zakryty.<br>Jeśli wykorzystywany jest zestaw słuchawkowy,<br>sprawdź, czy zestaw jest poprawnie podłączony.<br>Sprawdź, czy wbudowany ałośnik nie został zakryty. |  |  |  |
| Słaba jakość dźwięku<br>podczas rozmowy                               | Należy upewnić się, czy głośnik i mikrofon nie zostały<br>zakryte.                                                                                                    |  |  |  |
| Nie można nawiązać<br>połączenia                                      | Sprawdź, czy wpisany z klawiatury numer telefonu jest<br>poprawny.<br>Sprawdź, czy wpisany do <b>[Kontakty]</b> numer telefonu jest<br>poprawny.<br>Jeśli to konieczne, wpisz poprawnie numer telefonu.                                                     |  |  |  |
| Jeśli problem nadal występuje skontaktuj się z serwisem.              |                                                                                                    |  |  |  |

#### <u>6. Prawidłowe utrzymanie telefonu</u> Poprawne używanie akumulatora

Akumulator w tym telefonie może być zasilany za pomoca ładowarki. Jeśli poziom naładowania akumulatora jest niski, naładuj go. Aby przedłużyć żywotność akumulatora, pozwól mu się wyładować poniżej 20% pełnego poziomu energii, przed podłączeniem do ładowarki, a następnie naładuj go do 100%. Jeśli nie używasz ładowarki, odłącz ją od telefonu i sieci. Przeładowanie i pozostawienie w niskiej lub wysokiej temperaturze albo polu magnetycznym może spowodować skrócenie żywotności akumulatora. Temperatura akumulatora ma wpływ na jego ładowanie. Ochłódź lub podnieś jego temperaturę, aby była zbliżona do temperatury pokojowej (ok. 20°C). Jeśli jego temperatura przekracza 40°C, nie można go ładować! Używaj akumulatora. Nie wrzucaj akumulatora do ognia! Nie wyrzucaj starego zużytego akumulatora – oddaj go do autoryzowanego punktu recyklingu.

#### Utrzymanie i konserwacja telefonu

Aby przedłużyć żywotność telefonu trzymaj telefon oraz jego akcesoria z dala od zasięgu dzieci, w suchym miejscu bez dostępu wilgoci. Unikaj używania telefonu w wysokiej i niskiej temperaturze, gdyż może to powodować skrócenie żywotności

elektronicznych elementów telefonu, stopić plastik i zniszczyć akumulator. Zalecamy, aby telefon nie był użytkowany w temperaturach wyższych, niż 40°C / 104°F.

Nie próbuj rozmontowywać telefonu. Nieprofesjonalna ingerencja w strukturę telefonu może go poważnie uszkodzić lub zniszczyć.

Do czyszczenia telefonu używaj tylko suchej ściereczki. Nie używaj środków o wysokim stężeniu kwasowym lub zasadowym. Używaj jedynie oryginalnych akcesoriów. Złamanie tych zasad spowoduje unieważnienie gwarancji.

| Uwaga                                | Oświadczenie                             |
|--------------------------------------|------------------------------------------|
| Producent nie jest odpowiedzialny za | Wersja oprogramowania może być           |
| konsekwencje sytuacji spowodowanych  | ulepszona bez wcześniejszego             |
| nieprawidłowym użytkowaniem          | powiadomienia. Producent zachowuje sobie |
| telefonu lub niezastosowaniem się do | prawo do decydowania o właściwej         |
| powyższych zaleceń.                  | interpretacji powyższej instrukcji.      |

## Informacja o certyfikatach (SAR)

Telefon komórkowy jest nadajnikiem i odbiornikiem fal radiowych. Został zaprojektowany i wyprodukowany według obowiązujących norm bezpieczeństwa tak, aby energia fal radiowych nie przekraczała nigdy limitów ustalonych przez Radę Unii Europejskiej. Limity te określają dozwolone poziomy oddziaływania fal radiowych dla całej populacji i zostały opracowane przez niezależne organizacje naukowe na podstawie wyników szczegółowych badań naukowych, z uwzględnieniem dużego marginesu bezpieczeństwa. Mają na celu zapewnienie bezpieczeństwa wszystkich osób, niezależnie od wieku i stanu zdrowia. W odniesieniu do telefonów komórkowych poziom narażenia na działanie fal radiowych jest mierzony wartością SAR (ang. Specific Absorption Rate). Współczynnik SAR jest wielkością wskazującą ilość promieniowania emitowanego przez telefon. Limit współczynnika SAR zalecany przez Radę Unii Europejskiej wynosi 2 W/kg.

| SAR             |            |            |            |  |  |
|-----------------|------------|------------|------------|--|--|
|                 | Head       | Body       | Limbs      |  |  |
| GSM 900         | 0.917 W/Kg | 1.393 W/Kg | 1.393 W/Kg |  |  |
| DCS 1800        | 0.451 W/Kg | 1.550 W/Kg | 1.550 W/Kg |  |  |
| WCDMA Band 1    | 0.231 W/Kg | 1.003 W/Kg | 1.003 W/Kg |  |  |
| WCDMA Band VIII | 1.243 W/Kg | 1.539 W/Kg | 1.539 W/Kg |  |  |
| LTE Band 1      | 0.182W/Kg  | 1.134 W/Kg | 1.134 W/Kg |  |  |
| LTE Band 3      | 0.323 W/Kg | 1.280 W/Kg | 1.280 W/Kg |  |  |
| LTE Band 7      | 0.601 W/Kg | 1.370 W/Kg | 1.370 W/Kg |  |  |
| LTE Band 8      | 1.464 W/Kg | 1.320 W/Kg | 1.320 W/Kg |  |  |
| LTE Band 20     | 1.554 W/Kg | 1.555W/Kg  | 1.555W/Kg  |  |  |

- PL Maksymalna moc częstotliwości radiowej emitowana w zakresie częstotliwości.
- **EN** Maximum radio-frequency power transmitted in the frequency band(s) in which the radio equipment operates.
- **CZ** Maximální radiofrekvenční výkon vysílaný v kmitočtovém pásmu (v kmitočtových pásmech), v němž (v nichž) je rádiové zařízení provozováno.
- **SK** Maximálny vysokofrekvenčný výkon prenášaný vo frekvenčnom pásme, resp. pásmach, v ktorých rádiové zariadenie pracuje.
- HU Az abban a frekvenciasávban vagy azokban a frekvenciasáv okban továbbított maximális jelerősség, amely(ek)ben a rádióberendezés üzemel.

| Frequency<br>Range | GSM 850/<br>900/1800/<br>1900 MHz | UMTS<br>900/<br>2100 MHz | LTE 800/<br>1800/2100/<br>2600 MHz | Wi-Fi 2412-<br>2472 MHz | Bluetooth<br>2402-2480<br>MHz |
|--------------------|-----------------------------------|--------------------------|------------------------------------|-------------------------|-------------------------------|
| Transmit<br>Power  | 2W/1W                             | 0.25 W                   | 0.2 W                              | 13,93 dBm<br>EIRP       | 2,92 dBm<br>EIRP              |

# Prawidłowa utylizacja zużytego sprzętu

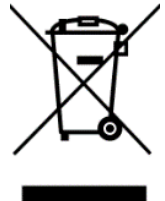

Urządzenie oznaczone jest symbolem przekreślonego kontenera na śmieci, zgodnie z Dyrektywą Europejską 2012/19/UE o zużytym sprzęcie elektrycznym i elektronicznym (Waste Electrical and Electronic Equipment – WEEE). Produktów oznaczonych tym symbolem po upływie okresu użytkowania nie należy utylizować lub wyrzucać wraz z innymi odpadami z gospodarstwa domowego.

Użytkownik ma obowiązek pozbywać się zużytego sprzętu elektrycznego i elektronicznego, dostarczając go do wyznaczonego punktu, w którym takie niebezpieczne odpady poddawane są procesowi recyklingu. Gromadzenie tego typu odpadów w wydzielonych miejscach oraz właściwy proces ich odzyskiwania przyczyniają się do ochrony zasobów naturalnych.

Prawidłowy recykling zużytego sprzętu elektrycznego i elektronicznego ma korzystny wpływ na zdrowie i otoczenie człowieka. W celu uzyskania informacji na temat miejsca i sposobu bezpiecznego dla środowiska pozbycia się zużytego sprzętu elektronicznego użytkownik powinien skontaktować się z odpowiednim organem władz lokalnych, z punktem zbiórki odpadów lub z punktem sprzedaży, w którym kupił sprzęt.

# Prawidłowa utylizacja zużytego akumulatora

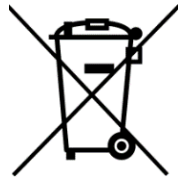

Zgodnie z dyrektywą UE 2006/66/EC ze zmianami zawartymi w Dyrektywie 2013/56/UE o utylizacji akumulatora, produkt ten jest oznaczony symbolem przekreślonego kosza na śmieci. Symbol oznacza, że zastosowane w tym produkcie baterie lub akumulatory nie powinny być wyrzucane razem z normalnymi odpadami z gospodarstw domowych,

lecz traktowane zgodnie z dyrektywą i miejscowymi przepisami. Nie wolno wyrzucać akumulatorów razem z niesortowanymi odpadami komunalnymi. Użytkownicy baterii i akumulatorów muszą korzystać z dostępnej sieci odbioru tych elementów, która umożliwia ich zwrot, recykling oraz utylizację.

Na terenie UE zbiórka i recykling baterii i akumulatorów podlega osobnym procedurom. Aby dowiedzieć się więcej o istniejących w okolicy procedurach recyklingu baterii i akumulatorów, należy skontaktować się z urzędem miasta, instytucją ds. gospodarki odpadami lub wysypiskiem.

Deklaracja zgodności z Dyrektywami UE

mPTech Sp. z o.o. niniejszym oświadcza, że smartfon HAMMER 5 SMART jest zgodny z Dyrektywą 2014/53/UE. Pełny tekst deklaracji zgodności UE jest dostępny pod następującym adresem internetowym: www.myphone.pl/qr/hammer-5-smart